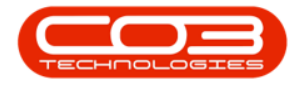

We are currently updating our site; thank you for your patience.

# **CRM CUSTOMERS**

# WARNINGS

**Warnings** are notifications of overdue activities, that can be directly actioned.

A full list of warnings can be accessed from the Dashboard (Home page).

Client-specific warnings can be accessed from the from the <u>Customer</u> Dashboard as set out below.

**Ribbon Access:** Webpage > http://[servername]:[portno]/BPOCRM/User.aspx

# ACCESS WARNINGS FROM THE DASHBOARD (HOME PAGE)

- 1. In the **Dashboard** (Home page) screen,
- 2. Click on the Warnings tile.

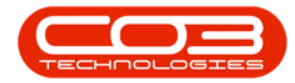

#### **Customers Warnings**

| CCM Example Company Abigail M                                                             |                                       |                                         |                                                                  |                                                                                                    |             |
|-------------------------------------------------------------------------------------------|---------------------------------------|-----------------------------------------|------------------------------------------------------------------|----------------------------------------------------------------------------------------------------|-------------|
| 🔼 Das                                                                                     | hboard                                | ]                                       | -1                                                               | Search                                                                                                    | ۹           |
| Activiti                                                                                  | es for La                             | st 30 D                                 | ays                                                              | 1 Month Performance 4 Month Pipeline                                                                                                    | e           |
| Description<br>Phone call<br>Email<br>Meeting<br>On Site<br>inspection<br>Site inspection | Target<br>400<br>120<br>40<br>50<br>2 | Existing<br>Custmrs<br>0<br>0<br>0<br>0 | New<br>Custmrs<br>5<br>2<br>1<br>1<br>0                          | 15 000.00<br>12 000.00<br>9 000.00<br>5 000.00<br>3 000.00<br>0.00<br>Cases Invoices Orders Quotes<br>0.00<br>0.00<br>0. | 19 Oct 2019 |
| create cold call<br>74<br>Customers<br>5<br>Quotes                                        | 30 Sep 2016                           | 0<br>147<br>4                           | 5<br>warnings<br>9<br>iiiii<br>activities<br>4<br>~<br>3rd party | Today       Recent       Calendar         2       Schedule Date         Phone call - King Enterprises: Confirm meeting times with new Purchasin         When: 23 Jul 2019, 17:00-18:00         Who: Jason King, King Enterprises         Tel:         Email:         Bus:       0123456789                                                                                                    | Status      |
|                                                                                           |                                       |                                         |                                                                  | ©2019 C03 Technologies (Pty) Ltd ( 3.5.6.0 / 3.5.6.0)                                                                                                    |             |

## THE WARNINGS SCREEN (ALL CUSTOMERS)

- 1. The Warnings page will be displayed.
- 2. Here you can view all the warnings where you have activities pending.
- 3. Each warning lists:
  - The activity subject
  - When the activity was scheduled for
  - Who the activity was scheduled with
  - Contact details for the activity:
    - Tel:
    - Email:
    - Cell:
    - Business No:

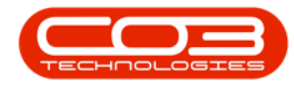

#### WARNINGS 'ACTION ITEM' BUTTONS

- 4. Hover over any activity to reveal the **Action Item** buttons:
  - View / Edit this Activity
  - Reschedule this Activity
  - View Case info and history
  - Close this case
  - Next Action (close current activity and create new activity)
  - View customer

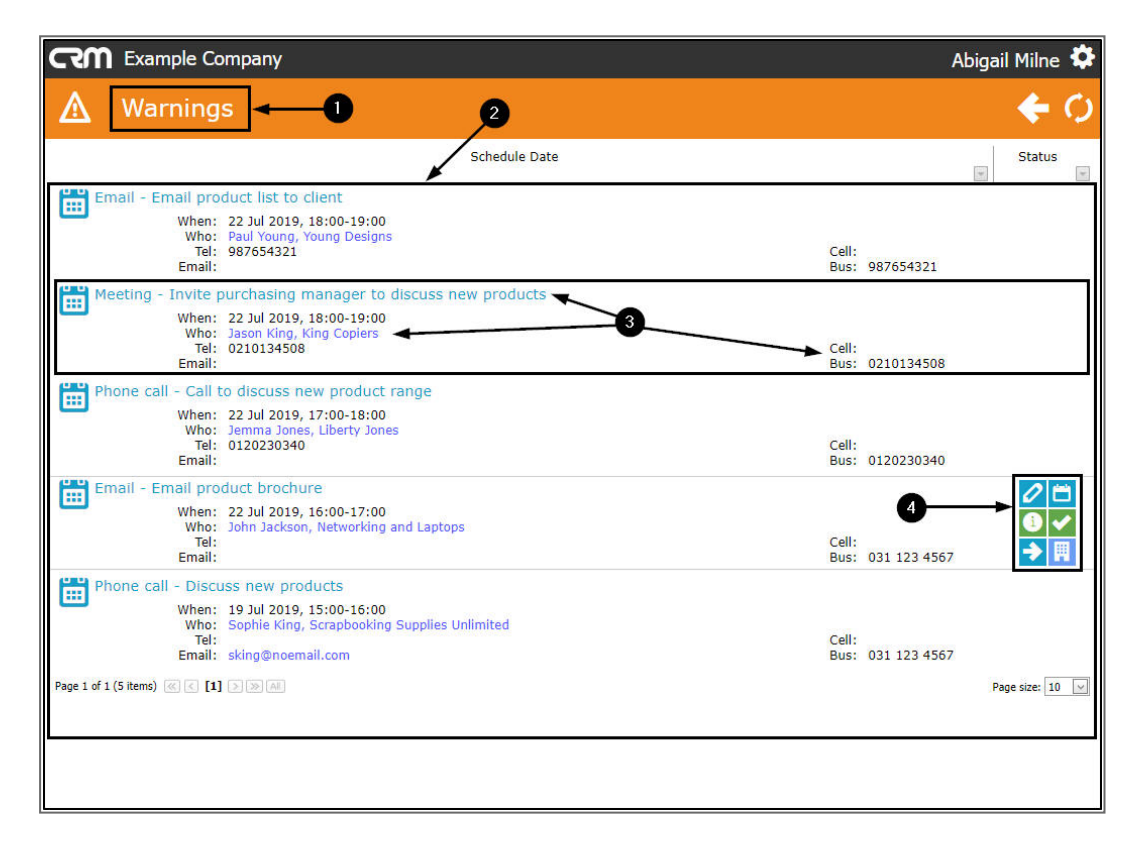

#### **VIEW ACTIVITY SUMMARY**

- 1. Single click on any Activity.
- 2. To access a **quick view summary** of the Activity information.

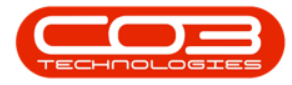

| Warnings       Schedule Date       Status         Schedule Date       Status         Email - Email product list to client       When: 22 Jul 2019, 18:00-19:00       Status         When: 22 Jul 2019, 18:00-19:00       Cell:       Bus: 987654321         Email:       Bus: 987654321       Cell:         When: 22 Jul 2019, 18:00-19:00       Cell:       Bus: 987654321         When: 22 Jul 2019, 18:00-19:00       Cell:       Bus: 0210134508         When: 22 Jul 2019, 17:00-18:00       Cell:       Bus: 0210134508         When: 22 Jul 2019, 17:00-18:00       Cell:       Bus: 0120230340         When: 22 Jul 2019, 17:00-18:00       Cell:       Bus: 0120230340         When: 22 Jul 2019, 17:00-18:00       Cell:       Bus: 0120230340         When: 22 Jul 2019, 17:00-18:00       Cell:       Bus: 0120230340         Where: 22 River House, River Way, River Town, River City, Case: Potential New Deal       Cell:       Bus: 0120230340         Comments: Client updating machines       Cell:       Bus: 0120230340       Image: Image: Im                                                                                                    |                                                                                                    | Abigail Milne 🍄 🍧                                                                                                    |
|----------------------------------------------------------------------------------------------------|----------------------------------------------------------------------------------------------------|----------------------------------------------------------------------------------------------------|
| Schedule Date         Status         Email - Email product list to client         When: 22 Jul 2019, 18:00-19:00       Who: Paal Young, Young Designs         Tei: 987654321       Bus: 987654321         Email:       Bus: 987654321         When: 22 Jul 2019, 18:00-19:00       Cell:         When: 22 Jul 2019, 18:00-19:00       Cell:         When: 22 Jul 2019, 18:00-19:00       Cell:         When: 22 Jul 2019, 18:00-19:00       Cell:         When: 22 Jul 2019, 18:00-19:00       Cell:         When: 22 Jul 2019, 17:00-18:00       Cell:         When: 22 Jul 2019, 17:00-18:00       Cell:         When: 22 Jul 2019, 17:00-18:00       Cell:         Wher: 22 Jul 2019, 17:00-18:00       Cell:         Wher: 22 Jul 2019, 17:00-18:00       Cell:         Wher: 22 Jul 2019, 15:00-17:00       Cell:         Wher: 22 Jul 2019, 15:00-17:00       Cell:         Wher: 22 Jul 2019, 15:00-17:00       Cell:         When: 22 Jul 2019, 15:00-17:00       Cell:         When: 22 Jul 2019, 15:00-17:00       Cell:         When: 22 Jul 2019, 15:00-17:00       Cell:         When: 22 Jul 2019, 15:00-17:00       Cell:         When: 22 Jul 2019, 15:00-17:00         When: 22 Jul 2019, 15:00-17:00<                                                                                                    | ▲ Warnings                                                                                                    | <b>€</b> Ø                                                                                                    |
| Email - Email product list to client When: 22 Jul 2019, 18:00-19:00 When: 22 Jul 2019, 18:00-19:00 When: 22 Jul 2019, 18:00-17:00 When: 22 Jul 2019, 16:00-17:00 When: 22 Jul 2019, 16:00- | Schedule Date                                                                                                    | Status                                                                                                    |
| Meeting - Invite purchasing manager to discuss new products          When: 22 Jul 2019, 18:00-19:00       Who: Jason King, King Copiers         Tel: 0210134508       Cell:         Bus: 0210134508       Cell:         Bus: 0210134508       Cell:         Phone call - Call to discuss new product range       Image: Cell:         When: 22 Jul 2019, 17:00-18:00       Image: Cell:         When: 22 Jul 2019, 17:00-18:00       Image: Cell:         Email:       Cell:         Where: 22 River House, River Way, River Town, River City,       Cell:         Case: Potential New Deal       Cell:         Completion Notes:       Completion Notes:         Image: Email - Email product brochure       When: 22 Jul 2019, 15:00-17:00         When: 22 Jul 2019, 16:00-17:00       Image: Cell:         When: 22 Jul 2019, 16:00-17:00       Image: Cell:         When: 22 Jul 2019, 16:00-17:00       Image: Cell:         When: 22 Jul 2019, 16:00-17:00       Image: Cell:         When: 22 Jul 2019, 16:00-17:00       Image: Cell:         When: 22 Jul 2019, 16:00-17:00       Image: Cell:         When: 22 Jul 2019, 16:00-17:00       Image: Cell:         When: 22 Jul 2019, 16:00-17:00       Image: Cell:         When: 22 Jul 2019, 16:00-17:00       Image: Cell:         When: 22 Jul 2019, 16:00-17:00                                                                                                    | Email - Email product list to client           When: 22 Jul 2019, 18:00-19:00           Who: Paul Young, Young Designs           Tel: 98/054321           Email:           Bus: 98/054321                                                                                                    |                                                                                                    |
| Phone call - Call to discuss new product range       Image: Call to discuss new product range         When: 22 Jul 2019, 17:00-18:00       Image: Call to discuss new product range         Who: Jemma Jones, Liberty Jones       Image: Call to discuss new product range         Email:       Image: Call to discuss new product range         Wher: 22 River House, River Way, River Town, River City, Case: Potential New Deal Comments: Client updating machines       Image: Completion Notes:         Image: Email - Email product brochure       Image: When: 22 Jul 2019, 16:00-17:00         When: 22 Jul 2019, 16:00-17:00       When: 22 Jul Jul 2019, 16:00-17:00         When: 22 Jul 2019, 16:00-17:00       Image: Call 2019, 16:00-17:00         When: 22 Jul 2019, 16:00-17:00       Image: Call 2019, 16:00-17:00         When: 22 Jul 2019, 16:00-17:00       Image: Call 2019, 16:00-17:00         When: 22 Jul 2019, 16:00-17:00       Image: Call 2019, 16:00-17:00         When: 22 Jul 2019, 16:00-17:00       Image: Call 2019, 16:00-17:00                                                                                                    | Meeting - Invite purchasing manager to discuss new products<br>When: 22 Jul 2019, 18:00-19:00<br>Who: Jason King, King Copiers<br>Tel: 0210134508<br>Email: Email: Cell:                                                                                                    | в                                                                                                    |
| Email - Email product brochure<br>When: 22 Jul 2019, 16:00-17:00<br>Who: John Jackson, Networking and Laptops                                                                                                    | Phone call - Call to discuss new product range<br>When: 22 Jul 2019, 17:00-18:00<br>Who: Jemma Jones, Liberty Jones<br>Tel: 0120230340<br>Email:<br>Where: 22 River House, River Way, River Town, River City,<br>Case: Potential New Deal<br>Comments: Client updating machines<br>Completion Notes: | <ul> <li>2     <li>3     <li>4     <li>3     <li>4     <li>4     <li>4     <li>4     <li>4     <li>5     <li>4     <li>5     <li>6     <li>4     <li>5     <li>6     <li>6     <li>6     <li>7     <li>6     <li>6     <li>7     <li>6     <li>6     <li>7     <li>6     <li>7     <li>6     <li>7     <li>6     <li>7     <li>7     <li>8     </li> <li>6     <li>7     </li> <li>8     </li> <li>8     </li> <li>8      </li> <li>8     </li> <li>8     </li> <li>8     </li> <li>8     </li> <li>8     </li> <li>8     </li> <li>8     </li> <li>8     </li> <li>8     </li> <li>8     </li> <li>8     </li> <li>8     </li> <li>8     </li> <li>8     </li> <li>8     </li> <li>8      </li> <li>9      </li> <li>8      </li> <li>9      </li> <li>9      </li> <li>9      </li> <li>10      </li> <li>10      </li> <li></li></li></li></li></li></li></li></li></li></li></li></li></li></li></li></li></li></li></li></li></li></li></li></li></li></li></li></li></li></li></li></li></li></li></ul> |
| Email: Cell:<br>Email: Bus: 031 123 4567                                                                                                    | Email - Email product brochure<br>When: 22 Jul 2019, 16:00-17:00<br>Who: John Jackson, Networking and Laptops<br>Tel:<br>Email: Bus: 031 123 450                                                                                                    | 67                                                                                                    |
| Phone call - Discuss new products<br>When: 19 Jul 2019, 15:00-16:00<br>Who: Sophie King, Scrapbooking Supplies Unlimited<br>Tel:<br>Email: sking@noemail.com<br>Bus: 031 123 4567                                                                                                    | Phone call - Discuss new products<br>When: 19 Jul 2019, 15:00-16:00<br>Who: Sophie King, Scrapbooking Supplies Unlimited<br>Tel:<br>Email: sking@noemail.com<br>Bus: 031 123 450                                                                                                    | 67                                                                                                    |

### NAVIGATE TO THE CUSTOMER DASHBOARD

• Click on the blue link in the **Who** field of any of the Activities.

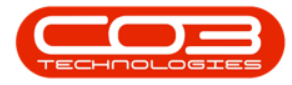

| CCM Example Company                                                                                                    | Abigail Milne 🍄 🕯      |
|----------------------------------------------------------------------------------------------------|------------------------|
| A Warnings                                                                                                    | <b>€</b> Ø             |
| Schedule Date                                                                                                    | Status                 |
| Email - Email product list to client           When: 22 Jul 2019, 18:00-19:00           Who: Paul Young, Young Designs           Tel: 987654321           Email:                                     |                        |
| Meeting - Invite purchasing manager to discuss new products<br>When: 22 Jul 2019, 18:00-19:00<br>Who: Jason King, King Copiers<br>Tel: 0210134508<br>Email: Cell:<br>Bus: 021013450                  | 18                     |
| Phone call - Call to discuss new product range When: 22 Jul 2019, 17:00-18:00 Who: Jemma Jones, Liberty Jones Tel: 0120230340 Email: Cell: Bus: 012023034                                            | 10                     |
| Email - Email product brochure When: 22 Jul 2019, 16:00-17:00 Who: Dohn Jackson, Networking and Laptops Tel: Email: Cell: Email: Bus: 031 123 45                                                     | 67                     |
| Phone call - Discuss new products<br>When: 19 Jul 2019, 15:00-16:00<br>Who: Sophie King, Scrapbooking Supplies Unlimited<br>Tel:<br>Email: sking@noemail.com<br>Page 1 of 1 (5 items) @ < [1] >> all | 567<br>Page size: 10 🔽 |
|                                                                                                    | -                      |

- 1. The selected **Customer Dashboard** screen will be displayed.
- Here you can view the Customer/Company details and 12 Months Sales History.
- 3. A panel of **Links** tiles can direct you to further information regarding this customer.

# ACCESS WARNINGS FROM THE CUSTOMER DASHBOARD

4. Click on the Warnings tile.

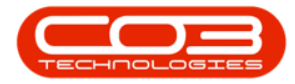

#### Customers Warnings

| CCM Example Company Abigail Milne 🌣 🖺                         |                                         |                     |                |                                                                                                    |                                                                                                    |  |  |
|---------------------------------------------------------------|-----------------------------------------|---------------------|----------------|----------------------------------------------------------------------------------------------------|----------------------------------------------------------------------------------------------------|--|--|
| Networking and Laptops          ••••••••••••••••••••••••••••• |                                         |                     |                |                                                                                                    |                                                                                                    |  |  |
| Activiti                                                      | ies for La                              | st 30 Da            | ys             | 1 Month Performance                                                                                                    | 4 Month Pipeline                                                                                                    |  |  |
| Description                                                   |                                         | Existing<br>Custmrs | New<br>Custmrs | 15 000.00                                                                                                    | 6 000.00<br>5 000.00                                                                                                    |  |  |
| Phone call<br>Email                                           |                                         | 0<br>0              | 5<br>2         | 9 600.00                                                                                                    | 4 000.00                                                                                                    |  |  |
| Meeting<br>On Site inspectior                                 |                                         | 0<br>0              | 1<br>1         | 6 000.00                                                                                                    | 2 000.00                                                                                                    |  |  |
| Site inspection                                               |                                         |                     |                | 0.00                                                                                                    | 0.00                                                                                                    |  |  |
| erate cold call                                               | ecommendations                          |                     |                | Priving and Laptops - NET001         Trading Name       Networking and L         Registered Name       Networking and L         Description       VAT No         VAT No       123456789         Registration       987654321         Rank       Metal         Website       Http://www.net.co.         Phone       031         Image: Phone       123         Image: Phone       123         Image: Phone       123 | Laptops Inc. 50%                                                                                                    |  |  |
| Quotes                                                        | orders                                  | invoir              | *              | 12 Months Sales                                                                                                    | History                                                                                                    |  |  |
| sredit notes                                                  | ¢;                                      | contra              | octs           | 3 0.3<br>0.2<br>0.2<br>0.1                                                                                                    |                                                                                                    |  |  |
| Service calls                                                 | Kan Kan Kan Kan Kan Kan Kan Kan Kan Kan |                     |                | 0.05<br>                                                                                                    | 5 fo <sup>1</sup> so <sup>1</sup> so <sup>2</sup> so <sup>2</sup> so <sup>2</sup> so <sup>2</sup> so <sup>2</sup> so <sup>2</sup> |  |  |
|                                                               |                                         |                     |                | @2019 CO3 Technologies (Pty) Ltd ( 3.5.6.0 / 3.5.6.0)                                                                                                    |                                                                                                    |  |  |

- 1. The **customer specific** warning screen will be displayed.
- 2. Here you can only view the warnings for that particular customer.
  - Follow the steps as explained above to reveal the warnings action buttons or view the activity summary.
- 3. Click on **Back** to return to the previous page.
- 4. Click on the **Customer icon** to return to the Customer page.

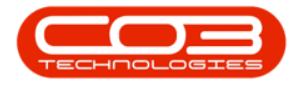

| CCM Example Company                                                                                                    | Abigail Milne 🏟                               |
|----------------------------------------------------------------------------------------------------|-----------------------------------------------|
| Warnings for Networking and Laptops                                                                                                    | 3> <b>←</b> 用 ()                              |
| Schedule Date                                                                                                    | Status                                        |
| Email - Email product brochure<br>When: 22 Jul 2019, 16:00-17:00<br>Who: John Jackson, Networking and Laptops<br>Tel:<br>Email:<br>Page 1 of 1 (1 items) @ C [1] > 29 An | Cell:<br>Bus: 031 123 4567<br>Page size: 10 v |
| 2                                                                                                    |                                               |
|                                                                                                    |                                               |
|                                                                                                    |                                               |

CRM.002.003

Help v2024.5.0.7/1.0 - Pg 7 - Printed: 04/07/2024

CO3 Technologies (Pty) Ltd © Company Confidential